## オンライン講演会行事の参加共通事項 (対象:講演会参加者全員)

# オンライン講演会行事環境 オンライン会場への入室方法 オンライン学術講演会予稿集へのアクセス 及び一括ダウンロード

4. Zoom利用の準備

#### 1. オンライン講演会行事環境:

- Zoomを使用します
   ミーティング:テクニカルセッション、機器展示等
   ウェビナー:閉会行事、総合・特別講演等
- セッションに臨まれるPCやLAN環境については、
   可能な限り速度の速いものをご利用ください
- 可能な限り、マイク付きヘッドセットをお使いください

#### 2. オンライン会場への入室方法:

 1)参加登録者の皆様には、学術講演会開催前に、ログイン時に 使用するユーザー名及びパスワードを発行いたします。 開催当日まで大事に保管してください。 なお、本情報の第三者への開示は厳禁とさせていただきます
 2)RSJ2021サイトのTop・サイドメニューに掲載の 「オンライン会場」をクリックすると、ログインサイトに移行 しますので、1)のユーザー名及びパスワードを入力してください。

| 第39回 日本ロボット学会学術講演会<br>2021年9月8日(水)~11日(土) オンライン開催                       |                                      | このサイトにアクセスするにはサインインしてください                    |
|-------------------------------------------------------------------------|--------------------------------------|----------------------------------------------|
| ホーム プログラム・スケジュール オンライン会場<br>オープンフォーラ <del>( ( 船白は) - 10 たいいの へのざの</del> | 参加登録 特別企画                            | https://ac.rsj-web.org では認証が必要となります<br>ユーザー名 |
|                                                                         | 第39回日本ロボット学会学術講演会                    | パスワード                                        |
| ホーム                                                                     | 第39回日本ロボット学会学術講演会(RSJ2021)(          | サインイン キャンセル                                  |
| プログラム・スケジュール<br>オンライン会場                                                 | お知らせ                                 |                                              |
| 講演申込・論文投稿                                                               | 2021/7/30 <u>全体スケジュール(7月30日版)</u> を2 |                                              |

#### 3) ログイン後に移行する「オンライン会場」の「行事アクセスマッ プ」上で所望のセッションをクリックするとZoom会議室に入れます。 また、対応する会議室の見逃し配信の項目をクリックするとYouTube ストリーミングでセッションの録画を閲覧できます

#### ホーム 講演申込・論文投稿 参加登録 オーガナイズドセッション International Sessions 機器・カタログ・書籍展示 スポンサーシップ

#### 入会キャンペーンのご案内

|                             |                                                                                             | 9月9日(木)       |                                        |                               |            |                                               |            |            |                                   |            |                  |            |            |  |
|-----------------------------|---------------------------------------------------------------------------------------------|---------------|----------------------------------------|-------------------------------|------------|-----------------------------------------------|------------|------------|-----------------------------------|------------|------------------|------------|------------|--|
| nav><br>メニュー                | 行事アクセスマップ                                                                                   |               | 開会行事<br>(Zoom We feer クリック)            |                               |            |                                               |            |            | 開会行事見逃し配信<br>すると (YouTube Stream) |            |                  |            |            |  |
| <b>ホーム</b>                  | アンケートにご協力ください                                                                               | • 10:45-12:15 |                                        |                               |            |                                               |            |            |                                   |            |                  |            |            |  |
| プログラム・スケジュール                | 「 <u>RSJ2021のオンライン開催に関するアンケート(ここをクリ</u>                                                     | オーラルセッション     | A室                                     | B室                            | Zoc        | om <sub>₽</sub> A                             | 会議         | 義室に        | 「入国                               | までき        | る                | J室         | K室         |  |
| 講演申込・論文投稿                   | 後、オンライン行事が但の中に自及していくとおれた、ヨチェー得たノウハウは貴重な財産となると思いますので、皆様のご協                                   | • 9:15-10:30  | 1A1                                    | 1B1                           | 1C1        | 1D1                                           | 1E1        | 1F1        | 1G1                               | 1H1        | 111              | -          | 1K1        |  |
| 参加登録                        |                                                                                             | · 10:45-12:15 | <u>1A2</u>                             | <u>1B2</u>                    | 1C2        | 1D2                                           | <u>1E2</u> | <u>1F2</u> | <u>1G2</u>                        | <u>1H2</u> | <u>1I2</u>       | <u>1J2</u> | <u>1K2</u> |  |
| 原稿執聿要调<br>                  | 本サイトは、RSJ2021への参加登録を頂いた皆様と、当学会た                                                             |               |                                        |                               |            |                                               |            |            |                                   |            |                  |            |            |  |
| 先父安顷<br>                    | ものですので、ヨティトにアクセスするためのユーテー名及び無いよう厳重にお願い申し上げます。                                               | ランチョン企画       | 我が                                     | <u>企業のロボット</u><br><u>1)A室</u> |            | <u>A室見逃し配信</u><br><u>(YouTube Str</u><br>esm) |            | <u>我が</u>  | が企業のロボット<br><br>                  |            | <u>D室見逃し配信</u>   |            |            |  |
| オーガナイズドセッション                |                                                                                             | • 12:15-13:15 |                                        |                               |            |                                               |            |            |                                   |            | (YouTube Stream) |            |            |  |
| International Sessions (IS) | ご希望の項目をクリックしてください                                                                           |               |                                        |                               |            |                                               | <u></u>    |            | 1                                 |            |                  |            |            |  |
| オープンフォーラム(一般向け)             | <ul> <li> <u>テクニカルセッション/総合・特別講演/オープンフォーラム等への参加</u> </li> <li> <u>「機器展示」への参加</u> </li> </ul> | オーラルセッション     | <u>A室</u>                              | <u>B室</u>                     | <u>C室</u>  | <u>D室</u>                                     | <u>E室</u>  | <u>F室</u>  | <u>G室</u>                         | <u>H室</u>  | <u>I室</u>        | <u>]室</u>  | <u>K室</u>  |  |
| 機器・カタログ・書籍展示                | ■ 「ランチョン企画」への参加                                                                             | · 13:30-15:00 | <u>1A3</u>                             | <u>1B3</u>                    | <u>1C3</u> | <u>1D3</u>                                    | <u>1E3</u> | <u>1F3</u> | <u>1G3</u>                        | <u>1H3</u> | <u>1I3</u>       | <u>1J3</u> | =          |  |
| スポンサーシップ                    | ■ <u>オンライン予</u> 柄集の閲覧方法及び一括タウンロード方法のご案内                                                     | • 15:15-16:45 | <u>1A4</u>                             | <u>1B4</u>                    | <u>1C4</u> | <u>1D4</u>                                    | <u>1E4</u> | <u>1F4</u> | <u>1G4</u>                        | <u>1H4</u> | <u>1I4</u>       | <u>1]4</u> | -          |  |
|                             |                                                                                             | 各室の見逃し配信      | <u>A室</u>                              | <u>B室</u>                     | <u>C室</u>  | <u>D室</u>                                     | <u>E室</u>  | F室         | <u>G室</u>                         | <u>H室</u>  | <u>I室</u>        | <u>]室</u>  | <u>K室</u>  |  |
|                             |                                                                                             |               | 総合講演:ロボットに対する倫理の根本(森 政弘)(Zoom Webinar) |                               |            |                                               |            |            |                                   |            |                  |            |            |  |

ここをクリックするとZoom\_A会議室のセッションのYouTubeストリーミングを閲覧できる A室の1日分の記録なので、所望のセッションを見るためには頭出しが必要 4) 各行事毎の参加方法:

「オンライン会場」冒頭の選択で各行事に参加してください

- a)行事アクセスマップ(オーラルセッション/オープンフォーラム等 への参加):
  - 同項目のマップで下記の行事に参加できます
  - ・オーラルセッション
  - オープンフォーラム(一般公開行事なので、オープンフォー ラムの頁からも参加できます)
  - ・ウェビナー利用行事: 開会式、閉会式、総合・特別講演、トークセッション、OF7
  - ・ランチョン企画

(「ランチョン企画」の項目でも参加できます)

b)スポンサールームへの参加:

同項目のマップで、バナーをクリックしてスポンサー企業の Zoom会議室に入室してください

- c)機器展示への参加: 同項目のマップで、インタラクティブ展示とリンク展示に 参加できます。
  - インタラクティブ展示:
     マップの右端の「ここをクリックして入室」をクリックしてく
     ださい。機器展示のメイン会議室に入室となりますので、メイン
     会議室の操作メニューの内、ブレークアウトルームのアイコンを
     クリックし、機器展示各社専用の展示会場を選択して参加して
     ください。
    - 詳細については「機器展示への参加方法」をご参照ください
  - ・リンク展示:
    - マップの機器展示企業の社名をクリックするとPRサイトに移行します
    - 右のバナーをクリックするとアピール動画を見ることができます

- D) ランチョン企画への参加:
  - 同項目のマップで、開催時間帯に会場項目の会議室をクリック すると会場に入室できます
  - ・見逃配信項目の会議室をクリックすると見逃配信を視聴できます
- E)オンライン休息室・懇親会場への参加:
  - 同項目の「オンライン休息室・懇親会場」をクリックすると会場
     に入れます
  - ・会場アプリのoViceを用いた参加方法については、同項目に掲載の「休息室・懇親会場の利用方法」をご参照ください

### 3. オンライン学術講演会予稿集へのアクセス 及び一括ダウンロード:

- 1)予稿集は、「行事アクセスマップ」のサイトにて アクセス及び一括ダウンロードできます。
- 2)予稿集一括ダウンロード可能な期間は下記です 9月8日(水)9:00AM~10月12日(火)
- 3)予稿集の公開日時は、9月8日(水)9:00AMとなります
- 4)9月9日(木)~9月11日(土)のテクニカルセッションの
  - 時間帯は、予稿集へのアクセスが集中すると想定されますので、 一括ダウンロードが必要な場合は、なるべく9月8日(水)中に 済ませてください

## 4. Zoom利用の準備:

- 1)初めてZoomをご利用になる方の場合、クラウドアプリのインストールの要求が発生します。 指示通りアプリをインストールした後、セッション室に入れます
- 2)それ以後は、行事アクセスマップのリンクをクリックするとアプリが起動し、 セッション室に入れるようになります
- 3) 1)の手順ではいると、mailアドレスと名前の入力を要求されます。 ここで、「氏名、所属」のフォームで入力してください
- 4) 名前の記載はセッション室に入ってからでも書き換えることができます。 役割に応じて「座長(発表)、氏名、所属」の様に書き換えてください
- 5)別のセッションに移動した場合は、役割の記載を必ず変更してください。 特に、座長、発表をされた後に、別のセッションに移動した場合は、見直しをお願いします
- 6) クライアントアプリのインストールは、事前に次のURLでもインストールできます https://zoom.us/download#client 4meeting (ミーティング用Zoomクライアント)
- 7) Zoom経験のない方は、次のURLで操作を体験でき、マイクやスピーカーが正常に動作する かもテストできますので、一度試してください https://zoom.us/test (Zoomテストページ)
- 8) Zoomアプリはバージョン5.3.0以降の物をお使いください。 それ以前のバージョンの場合、ブレークアウトルームの自由な入出ができません